# **AVISO DE PROCEDIMENTO** DE CONFIGURAÇÃO DE SALA DE AUDIÊNCIA

Nº: 003/2020\_1G

Data: 10/11/2020

# 1. Descrição

A Configuração e cadastro de Salas de Audiência passou a ser gerida pelas Unidades Judiciárias a partir da migração do sistema para a versão 2.1.5.0, sendo necessário apropriar-se de conceitos e informações para realizara atividade.

# 2. Finalidade

Apresentar aos usuários internos orientações e conceitos necessários à configuração e cadastro de Salas de Audiência.

# Conceito de Sala de Audiência

O cadastro de sala de audiência se destina à criação de uma "sala" no ambiente do PJe, na qual é possível marcar e realizar audiências.

Essa sala não precisa ser, necessariamente, uma sala física. Na verdade, a "sala de audiência" é um conjunto de restrições de tempo e, se necessário, de tipo de audiência, dentro do qual poderão ser designadas audiências manual ou automaticamente.

# Designação de audiências

Na marcação manual de audiência, as salas de audiência disponíveis são todas as salas ativas cadastradas naquele órgão julgador.

Caso uma sala tenha sido configurada como vinculada a um tipo específico de audiência, só ficará disponível para marcação caso o tipo de audiência selecionado anteriormente seja o mesmo configurado para a sala. Só será possível realizar a designação do tipo de audiência que tiver sido incluído em alguma sala no momento do cadastro.

As configurações de sistema permitem a otimização e gestão automática da agenda de audiências da Unidade Judiciária. No entanto, essas configurações não inibem a adequação de horários e datas que melhor convier para a realização da audiência – o que é feito quando da realização da tarefa de marcação manual da audiência, caso a caso.

# Designação automática de audiências no momento da distribuição

É facultado ao usuário, no momento do preenchimento do formulário, optar pela designação automática de audiências pelo sistema no **momento da distribuição do processo**.

Os dados da audiência designada automaticamente são disponibilizados na certidão de protocolo e distribuição que, por seu turno, cumpre os efeitos de intimação do advogado.

A marcação automática **NÃO está associada à Sala de Audiência**, mas sim ao **Tipo de Audiência e à classe** escolhida. Dessa forma, a marcação automática ocorrerá em todas as salas em que referido tipo de audiência estiver selecionado, no primeiro horário disponível, sempre que alguma ação for distribuída com a classe correspondente.

Para cada classe, só é possível associar **um tipo de audiência** para marcação automática na distribuição.

Alerta-se que se a Unidade Judiciária possuir mais de uma competência (Ex: vara única), o agendamento automático de audiências ocorrerá em todas as competências a que a classe selecionada for comum.

# Exemplos de comportamento da funcionalidade de designação de audiências

→ Caso a Unidade Judiciária vincule um "tipo de audiência" a mais de uma sala, o sistema buscará preencher os horários disponíveis "mais cedo", independente da sala, de modo "concorrente" e sucessivo.

#### Exemplo:

Sala 1 - horários disponíveis: 8h e 10h Sala 2 - horários disponíveis: 9h

A Marcação será realizada da seguinte forma: Audiência 1: Sala 1 – 8h Audiência 2: Sala 2 – 9h Audiência 3: Sala 1 – 10h

**Atenção!** Esse será o comportamento para a designação automática da audiência na distribuição do processo. Será também o comportamento para a sugestão de data disponível, na utilização da "designação sugerida". Na designação manual, é possível que o usuário selecione o dia e horário que melhor lhe aprouver.

→ Atualmente, se a Unidade possuir uma única sala de audiência cadastrada, todos os "tipos de audiência" possíveis de serem designados devem ser vinculados a essa sala. Havendo necessidade, a Unidade Judiciária poderá solicitar o cadastro de sala(s) especializada(s), ou seja, vincular à sala um tipo exclusivo de audiência.

#### Exemplo:

Sala A e Sala B, mas só realiza conciliação na Sala A.

Configuração: será vinculada à Sala A o "tipo de audiência" Conciliação e à Sala B serão configurados os demais tipos de audiência.

➔ Esse tipo de cadastro também pode ser utilizado para o gerenciamento da marcação de audiência, ainda que realizadas em uma única sala.

#### Exemplo:

Imagine uma Unidade Judiciária com competência plena. Por definição do magistrado, a sala de audiências (que fisicamente é única) será ocupada com audiências de instrução entre terça-feira e sexta-feira, das 13h30m às 18h00m. Na segunda-feira, a sala poderá receber audiências de conciliação nos mesmos horários e todas as demais audiências podem ser realizadas de segunda-feira a sexta-feira, das 10h00m às 12h00m.

No PJe a configuração seria feita da seguinte forma: seriam criadas três salas de audiência no PJe: uma geral, com possibilidade de designação de segunda a sexta-feira, das 10h00 às 12h00, não ignorando feriados. Com outro nome, seria criada a sala de conciliação, que, fisicamente seria a mesma, mas tem horário limitado das 13h30m às 18h00m, nas segundas-feiras, e a essa segunda sala seria associado o tipo de audiência "conciliação". Finalmente, seria criada a sala de instrução, com os horários de 13h30m às 18h00m, de terça-feira a sexta-feira, com tipo de audiência "instrução" associado a ela.

→ Caso a sala funcione com algum intervalo nos horários, é possível escolher horários de funcionamento distintos para o mesmo dia, na mesma sala.

### Exemplo:

A Unidade Judiciária possui apenas uma sala física, que realiza audiências, de qualquer tipo, de segunda-feira a quarta-feira, das 9h00 às 11h00 e das 13h00 às 16h00.

Na configuração, deverá ser criada 1 única sala, com todos os tipos de audiências possíveis incluídos nesta sala. No momento da definição dos horários, a seleção seria: Segunda-feira – das 9h00 até 11h00 Segunda-feira – das 13h00 até 16h00 Terça-feira – das 9h00 até 11h00 Quarta-feira – das 9h00 até 16h00 Quarta-feira – das 9h00 até 16h00

# 1. INCLUSÃO da sala de audiência

É necessária a Configuração da Sala de Audiência da Unidade Judiciária, pois somente após realizada essa configuração será possível que a Secretaria da Vara marque audiências na forma "manual ou sugerida", na tarefa específica. As configurações para a **designação automática da audiência no momento da distribuição** deve ser requerida à STI, por meio de formulário próprio.

1.1. Cadastrar o TEMPO DE AUDIÊNCIA para os tipos de audiência a serem incluídos na sala

Acessar Opção de Menu → Configuração/Audiências e sessões/Tempo de audiência do órgão julgador

| Situação<br>Todos          | Tempo de audiência<br>✓ |                             | ▲ Tipo de audiência <del>▼</del> | ▲ Tempo de audiência (minutos) ❤ | Situação                |
|----------------------------|-------------------------|-----------------------------|----------------------------------|----------------------------------|-------------------------|
| Tipo de audiência<br>Todos | ~                       | - 1º Juizado Especial Cível | Conciliação                      | 30<br>1 resulta                  | Ativo<br>dos encontrado |
| PESQUISAR                  |                         |                             |                                  |                                  |                         |

Clicar em "FORMULÁRIO" para adicionar o tempo determinado para cada tipo de audiência.

| ≡ PJ Tempo de audiência                                    |                              |             |  |
|------------------------------------------------------------|------------------------------|-------------|--|
| PESQUISA FORMULÁRIO                                        |                              |             |  |
| * Campos obrigatórios Tipo de Audiência* Selecione INCLUIR | Tempo de audiência (min.)* ⊨ | Situação* a |  |

Selecionar o "Tipo de Audiência" que pretende incluir na(s) Sala(s) a ser(em) criada(s).

**Preencher o "Tempo de audiência", que corresponde ao tempo de duração da Audiência em minutos. Observação:** *Trata-se de um tempo "padrão". Caso seja necessário alterar esse tempo para alguma audiência específica, posteriormente, é possível que o usuário escolha a duração adequada na tarefa de designação de audiência.* 

Clicar em "Ativo" e, por fim, clicar em "INCLUIR".

ATENÇÃO: Siga esse procedimento para todas as Audiências possíveis de serem realizadas na Unidade Judiciária, clicando em "incluir" para cada um dos tipos de audiência.

#### 1.2. Cadastro da sala de audiência

# Acessar Opção de Menu → Configuração/Audiências e sessões/Sala na aba "Formulário".

Preencha o campo "Sala" com o nome a ser dado à sala de Audiência.

Selecione o checkbox "**Aceita audiências em feriados?**" de acordo com o que for definido para a sua Unidade Judiciária.

Selecione o checkbox "Sala ativa?" a opção "Sim" para a criação da sala.

Após clique em "Incluir".

| $\equiv P $ Sala                       |                                                   |              | 8 |
|----------------------------------------|---------------------------------------------------|--------------|---|
| PESQUISA FORMULÁRIO                    |                                                   |              |   |
| 0 * Campos obrigatórios                |                                                   |              |   |
| Sala* ≞                                | Aceita audiências em feriados?* a<br>O Sim    Não | Sala ativa?* |   |
| ⊜<br>☐ Reservada para pauta específica |                                                   |              |   |
|                                        |                                                   |              |   |

1.3 Cadastro dos horários da sala de audiência

Acessar Opção de Menu  $\rightarrow$  Configuração/Audiências e sessões/Sala aba "Horários".

**Campo A:** Selecione um dos dias da semana em que as audiências poderão ser designadas na sala.

**Campo B:** Preencha o horário do início da primeira audiência a ser designada na sala no dia selecionado anteriormente.

Campo C: Preencha a hora do término da última audiência daquele dia.

Selecione o checkbox "Situação" como "Ativo".

Clique em "Incluir".

Repita esses passos para cada um dos dias da semana em que a sala de audiência funcionará.

Caso queira cadastrar turnos distintos para o mesmo dia, basta selecionar o mesmo dia novamente e incluir os demais horários de funcionamento (Ex: manhã e tarde).

| PESQUISA FORMULÁRIO HORÁRIOS TIPOS DE AUDIÊNCIA ASSOCIADOS À C                   |                           |                          |
|----------------------------------------------------------------------------------|---------------------------|--------------------------|
| Campo A     Campo A                                                              |                           |                          |
| Dia da semana* 🗎                                                                 | Horário de funcionamento* | Situação 🗎               |
| 🗌 [Domingo 🗌 Segunda 🗌 Terça 🗌 Quarta 🗌 Quinta 🗌 Sexta 🗌 Sábado 🗌 Todos os dias] | De Até                    | O Ativo O Inativo        |
|                                                                                  | Campo B Campo C           | <del></del> 습            |
| Horários da sala de sessões de julgamento - c                                    |                           |                          |
| ▲ Dia da semana ◄ ▲ Hora inicial ◄                                               | ▲ Hora final <del>▼</del> | ▲ Situação <del>▼</del>  |
|                                                                                  |                           | 0 resultados encontrados |

1.4. Cadastro dos tipos de audiência na sala de audiência

Acessar Opção de Menu  $\rightarrow$  Configuração/Audiências e sessões/Sala aba "Tipos de Audiência Associados à sala de Audiência da Vara"

**Campo D**: Selecione o tipo de audiência possível de ser realizado na sala e clique em "**Incluir**".

Repita esse procedimento até que sejam cadastrados todos os tipos de Audiência possíveis de serem realizados na sala.

| $\equiv P J $ Sala                 |                                     | 3  |
|------------------------------------|-------------------------------------|----|
| PESQUISA FORMULÁRIO HORÁRIOS TIPOS | DE AUDIÊNCIA ASSOCIADOS À C         |    |
| • Campos obrigatórios Campo D      |                                     |    |
| Tipo de Audiência* 📓               |                                     |    |
| Selecione                          | <b>`</b>                            |    |
| INCLUIR                            |                                     |    |
| $\wedge$                           | Tipos de audiência associados à - c |    |
| U                                  | ▲ Tipo de audiência ✔               |    |
|                                    | 1 resultados encontrado             | 15 |
|                                    |                                     |    |

ATENÇÃO:

Repita o passo a passo de cadastro da Sala de Audiência para todas as salas que a <mark>serem criadas na Unidade Judiciária.</mark>

# 2. ALTERAÇÃO dos dados da sala de audiência

#### 2.1. Alteraçao da sala de audiência

# Acessar Opção de Menu $\rightarrow$ Configuração/Audiências e sessões/Sala na aba "Pesquisa".

Pesquise pela "Sala".

Clique no ícone "lápis" para editar os dados da sala.

| ≡ PJ© Sala          |        |                                                                                                    |                                           |                                           |                                               |                                    |                                                |                                           |
|---------------------|--------|----------------------------------------------------------------------------------------------------|-------------------------------------------|-------------------------------------------|-----------------------------------------------|------------------------------------|------------------------------------------------|-------------------------------------------|
| PESQUISA FORMULÁRIO |        |                                                                                                    |                                           |                                           |                                               |                                    |                                                |                                           |
| Situação<br>Todos 🗸 | Sala   | ▲ Sala → ▲ Órgão julgador →                                                                                                    | De                                        | Até                                       | Dia <mark>d</mark> a semana                   | 🔺 Aceita audiências em feriados? 🕇 | ▲ Reservada para pauta específica <del>↓</del> | Situação                                  |
| Sala                | ]<br>了 | Sala de Serra - Comarca da<br>Audiênc Capital - Vara da F<br>ia da Va azenda Pública Mu<br>ra nicipal                             | 14:00<br>14:00<br>14:00                   | 16:00<br>16:00<br>16:00                   | Terça<br>Quarta<br>Quinta                     | NÃO                                | NÃO                                            | Ativo<br>Ativo<br>Ativo                   |
| PESQUISAR LIMPAR    | 1      | Vitória - Comarca d<br>a Capital - 2ª Vara<br>Audiênc da Fazenda Pública<br>ia da Va Estadual Privativa d<br>ra as Execuções Fisc | 12:00<br>12:00<br>12:00<br>12:00<br>12:00 | 18:00<br>18:00<br>18:00<br>18:00<br>18:00 | Segunda<br>Terça<br>Quarta<br>Quinta<br>Sexta | NÃO                                | NÃO                                            | Ativo<br>Ativo<br>Ativo<br>Ativo<br>Ativo |

Na aba "Formulários", altere o nome da sala, caso queira. Após clique em "Salvar".

Selecione o *checkbox* "Aceita audiências em feriados?", caso queira alterar. Após clique em "Salvar".

| $\equiv P$ Sala                                                                |                                             |                               | Juliana Casoti |
|--------------------------------------------------------------------------------|---------------------------------------------|-------------------------------|----------------|
| PESQUISA FORMULÁRIO HORÁRIOS TIPOS DE AUDIÊNCI                                 | A ASSOCIADOS À SALA DE AUDIÊNCIAS - 1° VARA |                               |                |
| Sala* Sala de Audiências - 1ª Vara Reservada para pauta específica SALVAR NOVO | Aceita audiências em feriados?* a           | Sala ativa?* a<br>● Sim ○ Não |                |

#### Alterações nos horários da sala de audiência

### Acessar Opção de Menu $\rightarrow$ Configuração/Audiências e sessões/Sala aba "Horários".

### INCLUSÃO

**Campos A, B e C:** Na aba "**Horários**" cadastre o dia da semana com o respectivo horário de funcionamento.

Selecione o checkbox "Situação" como "Ativo" e clique em "Incluir".

| PESQUISA FORMULÁRIO HORÁRIOS TIPOS DE AUDIÊNCIA ASSOCIADOS À C                   |                           |                          |
|----------------------------------------------------------------------------------|---------------------------|--------------------------|
| • * Campos obrigatórios Campo A                                                  |                           |                          |
| Dia da semana* 🗉                                                                 | Horário de funcionamento* | Situação 🔒               |
| 🗌 [Domingo 🗌 Segunda 🗌 Terça 🗌 Quarta 🗌 Quinta 🗌 Sexta 🗌 Sábado 🗌 Todos os dias] | De Até                    | O Ativo O Inativo        |
|                                                                                  | Campo B Campo C           | 仓                        |
| Horários da sala de sessões de julgamento - c                                    |                           |                          |
| ▲ Dia da semana ◄ ▲ Hora inicial ◄                                               | ▲ Hora final ◄            | ▲ Situação →             |
|                                                                                  |                           | 0 resultados encontrados |

# <u>ALTERAÇÃO</u>

#### Selecione o dia já cadastrado acessando o ícone "lápis".

| $\equiv P $ Sala                                                                      |                           |                  |                                |              | 2 |
|---------------------------------------------------------------------------------------|---------------------------|------------------|--------------------------------|--------------|---|
|                                                                                       |                           |                  |                                |              |   |
| PESQUISA FORMULÁRIO HORÁRIOS TIPOS DE AUDIÊNCIA ASSOCIADOS À SALA DE AUDIÊNCIA DA VAR | A                         |                  |                                |              |   |
| • Campos obrigatórios                                                                 |                           |                  |                                |              |   |
| Dia da semana* ⊜                                                                      | Horário de funcionamento* | Situa            | ção 🚊                          |              |   |
| □ [Domingo □ Segunda □ Terça □ Quarta □ Quinta □ Sexta □ Sábado □ Todos os dias]      | De Até                    | A ()             | Ativo O Ina <mark>t</mark> ivo | 0            |   |
| Horários da sala de sessões de julgamento - Sala de Audiência da Vara                 |                           |                  |                                |              |   |
| noranos de seu de sessoes de Jugamento - sala de nasienea de talo                     |                           |                  |                                |              |   |
| 🔺 Dia da semana 👻                                                                     |                           | 🔺 Hora inicial 👻 | Hora final 🗸                   | 🔺 Situação 👻 |   |
| Terça Campo A                                                                         |                           | 14:00            | 16:00                          | Ativo        |   |
| Quarta                                                                                |                           | 14:00            | 16:00                          | Ativo        |   |
| 🖋 🛅 Quinta                                                                            |                           | 14:00            | 16:00                          | Ativo        |   |

Altere conforme pretendido e clique em "Salvar".

| $\equiv P J \overline{e}$ Sala                                                         | 8                                            |
|----------------------------------------------------------------------------------------|----------------------------------------------|
| PESQUISA FORMULÁRIO HORÁRIOS TIPOS DE AUDIÊNCIA ASSOCIADOS À SALA DE AUDIÊNCIA DA VARA |                                              |
| • Campos obrigatórios                                                                  |                                              |
| Dia da semana* 🗎 Horár                                                                 | rário de funcionamento* 🔤 Situação 🝵         |
| [Domingo Segunda Terça Quarta Quinta Sexta Sábado Todos os dias] De                    | 14:00 Até 16:00   Ativo O Inativo            |
| SALVAR NOVO                                                                            |                                              |
| Hgrátios da sala de sessões de julgamento - Sala de Audiência da Vara                  |                                              |
| ▲ Dia da semana 🗸                                                                      | 🔺 Hora inicial 💌 🔺 Hora final 💌 🔺 Situação 👻 |
| P 🗊 Terça                                                                              | 14:00 16:00 Ativo                            |
| 2 🗃 Quarta                                                                             | 14:00 16:00 Ativo                            |
| 2 a Quinta                                                                             | 14:00 16:00 Ativo                            |

# <u>EXCLUSÃO</u>

# Clique no ícone "lixeira".

| $\equiv P e$ Sala                                                                           |                             |                      |               |                | E |
|---------------------------------------------------------------------------------------------|-----------------------------|----------------------|---------------|----------------|---|
| PESQUISA FORMULÁRIO HORÁRIOS TIPOS DE AUDIÊNCIA ASSOCIADOS À SALA DE AUDIÊNCIA DA VAR       | A                           |                      |               |                |   |
| 6 * Campos obrigatórios                                                                     |                             |                      |               |                |   |
| Dia da semana* 🗃                                                                            | Horário de funcionamento* 🔒 | Situaç               | ão 🔒          |                |   |
| [Domingo ] Segunda ] Terça ] Quarta ] Quinta ] Sexta ] Sábado ] Todos os dias]      INCLUIR | De Até                      | O A                  | ivo 🔿 Inat    | tivo           |   |
| Horários da sala de sessões de julgamento - Sala de Audiência da Vara                       |                             |                      |               |                |   |
| 🔺 Dia da semana 👻                                                                           |                             | 🔺 Hora inicial 👻 🔺   | Hora final    | 🗕 🔺 Situação 🚽 |   |
| Terça                                                                                       |                             | <mark>14</mark> :00  | <b>1</b> 6:00 | Ativo          |   |
| 🖉 🔟 Quarta                                                                                  |                             | <mark>14</mark> :00  | 16:00         | Ativo          |   |
| V D Quinta                                                                                  |                             | 1 <mark>4</mark> :00 | 16:00         | Ativo          |   |

# Confirme.

| 🗰 Apps 📀 Portal do Poder Judiciár 💀 Sistema de Gestão de T 💠 Entrar no S<br>= PJC Sala | sistemas.homologacao.tjes.jus.br diz<br>Confirma a exclusão? | pd                  | òcio - PJe 🛛 Manual de referência | CVU Expressões - PJe | × |
|----------------------------------------------------------------------------------------|--------------------------------------------------------------|---------------------|-----------------------------------|----------------------|---|
| PESQUISA FORMULÁRIO HORÁRIOS TIPOS DE AUDIÊNCIA ASSO                                   | INDUS A SALA DE AUDIEIVEIA DA VARA                           |                     |                                   |                      |   |
| Dia da semana* a<br>[ [Domingo ] Segunda ] Terça ] Quarta ] Quinta ] Sexta             | Horário                                                      | de funcionamento* a | Situação a<br>○ Ativo ○ Ina       | ativo                |   |
| Horários da sala de sessões de julgamento - Sala de Audiê                              | ncia da Vara                                                 |                     |                                   |                      |   |

# 2.4. Alterações dos tipos de audiência na sala de audiência

# INCLUSÃO

Selecione o tipo de audiência a ser incluída e clique em "Incluir".

| $\equiv P J e$ Sala               |                                                             | 8                        |
|-----------------------------------|-------------------------------------------------------------|--------------------------|
| PESQUISA FORMULÁRIO HORÁRIOS TIPO | S DE AUDIÊNCIA ASSOCIADOS À SALA DE AUDIÊNCIA DA VARA       |                          |
| Campos obrigatórios               |                                                             |                          |
| Tipo de Audiência* a              |                                                             |                          |
| Conciliação                       | ~                                                           |                          |
|                                   |                                                             |                          |
| INCLUIR                           |                                                             |                          |
| $\hat{\mathbf{A}}$                | Tipos de audiência associados à - Sala de Audiência da Vara |                          |
| L .                               | ▲ Tipo de audiência <del>↓</del>                            |                          |
|                                   |                                                             | 1 resultados encontrados |
|                                   |                                                             |                          |

# <u>EXCLUSÃO</u>

### Clique no ícone "lixeira".

| $\equiv PJe$ Sala            |                                                                               | • |
|------------------------------|-------------------------------------------------------------------------------|---|
| PESQUISA FORMULÁRIO HORÁRIOS | TIPOS DE AUDIÊNCIA ASSOCIADOS À SALA DE AUDIÊNCIA DO 3º JUIZADO CÍVEL (PJE)   |   |
| 0 * Campos obrigatórios      |                                                                               |   |
| Tipo de Audiência* a         |                                                                               |   |
| Selecione                    | v                                                                             |   |
| INCLUIR                      | Tipos de audiência associados à - Sala de Audiência do 3º Juizado Cível (Pje) |   |
|                              |                                                                               |   |
|                              | Instrução e julgamento                                                        |   |

### Confirme.

| 👖 Apps 🚱 Portal do Poder Judiciár 🔁 Sistema de Gestão de T 💠 Entrar no S | sistemas.homologacao.tjes.jus.br diz |             | gócio - PJe 🛛 Manual de referência 🚭 Expressões - PJe | » |
|--------------------------------------------------------------------------|--------------------------------------|-------------|-------------------------------------------------------|---|
| $\equiv P \mathbf{j} \mathbf{\hat{e}}$ Sala                              | Confirma?                            | _           |                                                       |   |
| PESQUISA FORMULÁRIO HORÁRIOS TIPOS DE AUDIÊNCIA ASSOCIADOS               |                                      | OK Cancelar |                                                       |   |
| • Campos obrigatórios                                                    |                                      | ۲           |                                                       |   |
| Tipo de Audiência*  Selecione                                            |                                      |             |                                                       |   |
| INCLUIR                                                                  |                                      |             |                                                       |   |

# 3. EXCLUSÃO da sala de audiência

Acessar Opção de Menu  $\rightarrow$  Configuração/Audiências e sessões/Sala na aba "Pesquisa".

Pesquise pela "**Sala**".

Clique no ícone "lixeira" para excluir a sala.

| ∎ PJe    | Sala       |      |                                                                                                    |                                           |                                           |                                               |                                         |                                 |                                           |
|----------|------------|------|----------------------------------------------------------------------------------------------------|-------------------------------------------|-------------------------------------------|-----------------------------------------------|-----------------------------------------|---------------------------------|-------------------------------------------|
| SQUISA   | FORMULÁRIO |      |                                                                                                    |                                           |                                           |                                               |                                         |                                 |                                           |
| iituação |            | Sala |                                                                                                    |                                           |                                           |                                               |                                         |                                 |                                           |
| Todos    | *          |      | 🔺 Sala 👻 🔺 Órgão julgador 👻                                                                                                    | De                                        | Até                                       | Dia da semana                                 | ▲ Aceita audiências em feriados? マ ▲ Re | servada para pauta específica 🗸 | Situação                                  |
| ala      |            |      | Sala de Serra - Comarca da<br>Audiênc Capital - Vara da F<br>ia da Va azenda Pública Mu<br>ra nicipal                                     | 14:00<br>14:00<br>14:00                   | 16:00<br>16:00<br>16:00                   | Terça<br>Quarta<br>Quinta                     | NÃO                                     | NÃO                             | Ativo<br>Ativo<br>Ativo                   |
| PESQUIS  | AR LIMPAR  | 1    | Vitória - Comarca d<br>Sala de a Capital - 2ª Vara<br>Audiênc da Fazenda Pública<br>ia da Va Estadual Privativa d<br>ra as Execuções Fisc | 12:00<br>12:00<br>12:00<br>12:00<br>12:00 | 18:00<br>18:00<br>18:00<br>18:00<br>18:00 | Segunda<br>Terça<br>Quarta<br>Quinta<br>Sexta | NÃO                                     | NÃO                             | Ativo<br>Ativo<br>Ativo<br>Ativo<br>Ativo |

### Confirme.

| = PJC Sala |   |      | P                                                                                                    | sistemas.homologacao.tjes.jus.br diz<br>Deseja inativar este registro? |                         |                           |                                                    |                                                       |                         |  |
|------------|---|------|----------------------------------------------------------------------------------------------------|------------------------------------------------------------------------|-------------------------|---------------------------|----------------------------------------------------|-------------------------------------------------------|-------------------------|--|
| Situação   | D | Sala |                                                                                                    |                                                                        |                         |                           | Cancelar                                           |                                                       |                         |  |
| Todos      | ~ |      | ▲ Sala ▼ ▲ Órgão julgador                                                                            | ▼ De                                                                   | Até                     | Dia da semana             | <ul> <li>Aceita audiências em feriados?</li> </ul> | <ul> <li>Reservada para pauta específica -</li> </ul> | Situação                |  |
| Sala       |   | 1    | Sala de Serra - Comarca d<br>Audiênc Capital - Vara da F<br>ia da Va azenda Pública Mu<br>ra nicipal | a 14:00<br>14:00<br>14:00                                              | 16:00<br>16:00<br>16:00 | Terça<br>Quarta<br>Quinta | NÃO                                                | NÃO                                                   | Ativo<br>Ativo<br>Ativo |  |